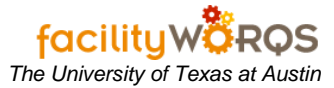

## What you need to know:

a) A purchase requisition is used for stock parts only.

## PROCEDURE

1. In the Purchasing folder, open the Purchase Requisition form.

#### Purchase Requisition Form – Header Section

| REQ Number **ASS                              | iIGN**      |        |             | Dates            |
|-----------------------------------------------|-------------|--------|-------------|------------------|
| Requested By                                  |             |        |             | Print            |
| lext Approver                                 | Prin        | t?     |             | Quote            |
| PREQ Information<br>Purchase<br>Type INVENTOR | Y Drop      | Ship   | Deliver To  | Approve          |
| Status APPROVE                                | 0 Agreem    | ent No |             | Approval Routing |
| Line Items<br>Line Part Number                | Description | Status | QuantityUop | Amount           |
|                                               |             |        |             |                  |
|                                               |             |        |             |                  |
|                                               |             |        |             |                  |
|                                               |             |        |             |                  |
|                                               |             |        |             |                  |
|                                               |             |        |             |                  |
|                                               |             |        |             |                  |
|                                               |             |        |             |                  |

- a) In the header section on the Purchase Requisition form, complete the following:
  - i) PREQ Number (read only/required) Will be assigned by FAMIS when record is saved.
  - ii) PREQ Description (required unlabeled field) Enter the description of the purchase requisition in this unlabeled field. Refer to business rules for format.
  - iii) Requested By (read only) The 5-digit employee ID, name, and phone number of the enter user will be populated in these fields.
  - iv) Next Approver (read only) Not used.
  - v) Print? Checkbox Uncheck this box if you do not want a printed copy of the Purchase Requisition when the record is saved.

| REQ Number **ASS                                                | SIGN**                          |        |             | Dates                       |
|-----------------------------------------------------------------|---------------------------------|--------|-------------|-----------------------------|
| Requested By                                                    |                                 |        |             | Print                       |
| lext Approver                                                   | Print?                          |        |             | Quote                       |
| PREQ Information<br>Purchase<br>Type INVENTOR<br>Status APPROVE | Y T Drop Ship<br>D Agreement Ne |        | Deliver To  | Approve<br>Approval Routing |
| ing tome                                                        |                                 |        |             | J                           |
| Line Part Number                                                | Description                     | Status | QuantityUop | Amount                      |
| Line Part Number                                                | Description                     | Status | QuantityUop | Amount                      |
| Line Part Number                                                | Description                     | Status | QuantityUop | Amount                      |
| Line Part Number                                                | Description                     | Status | QuantityUop | Amount                      |
| Line Part Number                                                | Description                     | Status | QuantityUop | Amount                      |

### Purchase Requisition Form – PREQ Information Section

b) In the PREQ Information section on the Purchase Requisition form, complete the following:

- i) Purchase Type (required) Defaults to INVENTORY; do not change.
- ii) Status (required) Defaults to APPROVED; do not change.
- iii) Drop Ship (not used)
- iv) Agreement No. (not used)
- v) Deliver To (not used)

Purchase Requisition Form – Button Section

| PREQ Number                | **ASSIGN**    |              |        |             | Dates             |
|----------------------------|---------------|--------------|--------|-------------|-------------------|
| Requested By               |               |              |        |             | Print             |
| Next Approver              |               | Print?       |        |             | Quoto             |
| PREQ Informa               | ition         |              |        | Deliver To  |                   |
| Purchase                   | ENTORY        | Drop Ship    |        |             | Approve           |
| Status APP                 | ROVED         | Agreement No |        |             | Approval Routing. |
|                            |               |              |        |             |                   |
| Line Items<br>Line Part No | umber Descrip | tion         | Status | GuantityUop | Amount            |
|                            |               |              |        |             |                   |
|                            |               |              |        |             |                   |
|                            |               |              |        |             |                   |
|                            |               |              |        |             |                   |
|                            |               |              |        |             |                   |
|                            |               |              |        |             |                   |
|                            |               |              |        |             |                   |
|                            |               |              |        |             |                   |
|                            |               |              |        |             |                   |
|                            | 10            | 1            |        |             |                   |

c) Click on add line button to open the Line Item form.

|--|

|                           | Marshauga 10               |
|---------------------------|----------------------------|
| Line / Status I REGUESTED | warehouse 10               |
| Date Required             | Part Number                |
| WO Number                 | Commodity                  |
| Advise 🗖                  | Urgent                     |
| Suggested Vendor          | Manufacturer               |
| Vendor No                 | MFR                        |
| Vendor P/N                | Mfr Part Number            |
| Buyer                     | Mfr Brand                  |
| baja                      | Substitution               |
| Description               | Quantity & Estimated Price |
|                           | Uop View Conversion.       |
|                           | Quantity                   |
|                           | Unit Price                 |
|                           | Amount                     |

- d) In the Line Information section on the Line Item form, complete the following:
  - i) Line/Status (Read only) Automatically populates with line item and default status; do not change.
  - ii) **Date Required** Enter the date item required, if applicable.
  - iii) WO Number (Read only)
  - iv) Advise (Not used)

Line Item Form – Part Information Section

| Line Information          | Part Information | 1                |
|---------------------------|------------------|------------------|
| Line / Status 1 REQUESTED | Warehouse        | 10               |
| Date Required             | Part Number      |                  |
| WO Number                 | Commodity        |                  |
| Advise 🗖                  | Urgent           |                  |
| Suggested Vendor          | Manufacturer -   |                  |
| Vendor No                 | MFR              |                  |
| Vendor P/N                | Mfr Part Number  |                  |
| Buyer                     | Mfr Brand        |                  |
|                           | Substitution     |                  |
| Description               | Quantity & Estin | nated Price      |
|                           | Uop              | View Conversion. |
|                           | Quantity         |                  |
|                           | Unit Price       |                  |
|                           | Amount           |                  |
|                           |                  |                  |

- e) In the Part Information section on the Line Item form, complete the following:
  - i) **Warehouse** (required) Automatically defaults to the enter user's warehouse.
  - ii) Part Number (required) Enter part # on line item screen and tab out of the field. Note: Tab action automatically populates commodity, description, manufacturer information (if available), suggested vendor (if available), unit of purchase (UOP), and unit price.
  - iii) **Commodity** (Not used)

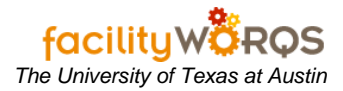

## iv) **Urgent** – (Not used)

| Line Information          | Part Informati  | on                                  |  |
|---------------------------|-----------------|-------------------------------------|--|
| Line / Status 1 REQUESTED | Warehouse       | 10                                  |  |
| Date Required             | Part Numbe      | r                                   |  |
|                           | Commodity       |                                     |  |
| Advise                    | Urgen           |                                     |  |
| Suggested Vendor          | Manufacturer    | · · · · · ·                         |  |
| Vendor No                 | MFR             | MFR                                 |  |
| Vendor P/N                | Mfr Part Number |                                     |  |
| Buyer                     | Mfr Brand       |                                     |  |
|                           | Substitutio     | n 🗖                                 |  |
| Description               | Quantity & Est  | imated Price                        |  |
|                           | Uop             | <ul> <li>View Conversion</li> </ul> |  |
|                           | Quantity        |                                     |  |
|                           | Unit Price      |                                     |  |
|                           |                 |                                     |  |

## f) Suggested Vendor & Manufacturer sections on the Line Item form are not used.

| Line Information          | Part Information           |
|---------------------------|----------------------------|
| Line / Status 1 REQUESTED | Warehouse 10               |
| Date Required             | Part Number                |
|                           | Commodity                  |
| Advise 🗖                  | Urgent                     |
| Suggested Vendor          | Manufacturer               |
| Vendor No                 | MFR                        |
| Vendor P/N                | Mfr Part Number            |
| Buyer                     | Mfr Brand                  |
|                           | Substitution               |
| Description               | Quantity & Estimated Price |
|                           | Uop - View Conversion      |
|                           | Quantity                   |
|                           | Unit Price                 |
|                           | Amount                     |

g) In the Description section on the Line Item form, complete the following:

i) **Description** - Automatically loads the description associated with the part number. Do no change.

| Line Information          | Part Information           |
|---------------------------|----------------------------|
| Line / Status 1 REQUESTED | Warehouse 10               |
| Date Required             | Part Number                |
| WO Number                 | Commodity                  |
| Advise 🗖                  | Urgent                     |
| Suggested Vendor          | Manufacturer               |
| Vendor No                 | MFR                        |
| Vendor P/N                | Mfr Part Number            |
| Buyer                     | Mfr Brand                  |
|                           | Substitution               |
| Description               | Quantity & Estimated Price |
|                           | Uop View Conversion        |
|                           | Quantity                   |
|                           | Unit Price                 |
|                           | Amount                     |

# Quantity & Estimated Brico Section

- h) In the Quantity & Estimated Price section on the Line Item form, complete the following:
  - i) **UOP** (read only) Automatically loads the unit of purchase associated with the part number.
  - ii) **Quantity** Enter quantity.
  - iii) Unit Price (read only) Automatically loads the unit price associated with the part number.
  - iv) Amount (read only) Value loaded after quantity entered.
- Click the OK button to close the line item form. i)
- Repeat steps d i until all lines are entered. j)
- k) Close the Purchase Requisition form when finished adding all line items.
  - i) Daily PO download will be checked for deletions. Refer to business rules.